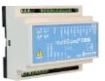

# Vejledning

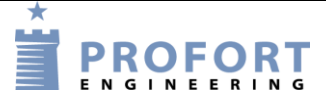

# Kørntørring ved udeluft, styret af både fugt og temperatur + aap kontrol Installation og programmering af Profort GSM enheder

# Fordele/funktionsbeskrivelse:

1. Dette styresystem for korntørring/beluftning er en udvidet version af "Korntørring"

Både omgivelsesluftens temperatur og den indblæste lufts relative fugtighedsgrad har indflydelse på styringen af ventilatorer.

- Nylig indhøstet afgrøde er indlagt på tørregulv med en relativ høj temperatur samme som på høsttidspunktet. Kornet ønskes derfor hurtigt nedkølet til et lavere niveau ved direkte gennemblæsning af udeluft, hvor den relative fugt ligger under et acceptabelt niveau (se "Ligevægtstabel" afsnit 4).
- 3. Anlægget kan også idriftsættes i frostperioder, for mindskning af skadeligt utøj.
- 4. Manuel betjening kan udføres direkte på tilknyttet kontroltavle eller fjernbetjenes over mobil app.
  - a. Forvalg af grænseværdier for den automatiske styring (Temperatur kontrol Punkt1 & Punkt2 og fugt kontrol Punkt1 & Punkt2). - Makro 5-10
  - b. Her og nu MÅLING af temperatur og fugt samt udgangsrelæers status - Makro 3
  - c. Status på GRÆNSEVÆRDIER Makro 4
  - d. Manuel TVANGSTART/TVANGSTOP af anlæg, selv når temp/fugtniveau er uden for tolerancer. Makro 0 & 1.
  - e. AUTODRIFT. Anlæg starter / stopper automatisk. Makro 2 Samtidig synkroniseres anlæg, til at styre efter sidst overførte grænseværdier.
- 5. Løbende kontrol/visning af temperatur og fugt på PC ved Trend kurver.
- 6. Varsel på uregelmæssighed (ventilator er slukket/tændt grundet overbelastning)
- 7. Varsel på strømfejl på kornbeluftnings/tørringsanlæg.

# Principdiagram – Styring af ventilator, ved udeluft temperatur fugtighedsgrad

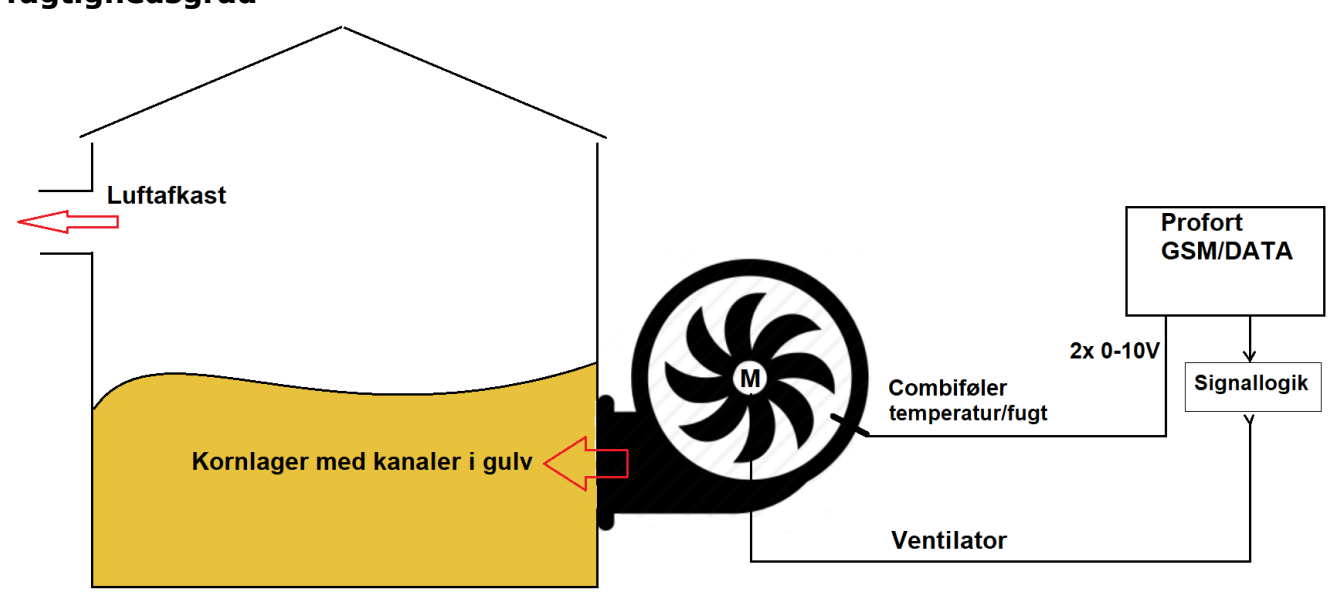

File: Korntørring, temperatur og fugtstyret ver 03

#### Indhold

| Fordele/funktionsbeskrivelse: 1 -                                                   |
|-------------------------------------------------------------------------------------|
| Principdiagram – Styring af ventilator, ved udeluft temperatur - fugtighedsgrad 1 - |
| Indhold 2 -                                                                         |
| Stykliste: 2 -                                                                      |
| Hvilke aktiviter skal i spil?: 2 -                                                  |
| Principdiagram – Styringsautomatik vha Profort multiGuard DIN9/DIN9 L/4G enhed 3 -  |
| Funktionsprincip elkredsskema: 3 -                                                  |
| 1. Programmering – Korntørring 4 -                                                  |
| 1.1 Faneblad Modtager 4 -                                                           |
| 1.2 Faneblad Indgange 5 -                                                           |
| 1.3 Faneblad Analog indgang 6 -                                                     |
| 1.4 Faneblad Makroer 7 -                                                            |
| 1.5 Faneblad Andet 8 -                                                              |
| 2 Makroer på smartmobil 9 -                                                         |
| 3. Ekstra funktionaliteter/muligheder 9 -                                           |
| 4. Info – Ligevægttabel: Forskellige afgrøder 10 -                                  |

### Stykliste:

| Leverandør:<br>grossister:                 | Solar:      | Lemvigh Müller: | Andre  |
|--------------------------------------------|-------------|-----------------|--------|
|                                            |             |                 |        |
| 1 stk. multiguard DIN9 4G type 007960      |             | 7812152314      | 007960 |
| 1 stk. multiguard DIN9 L 4G type 007965    | 5485452883  |                 |        |
| 1 stk. Combiføler f.eks. Produal type: KLU | 100 2x0-10V |                 |        |
| 3 stk. Signaltryk *)                       |             |                 |        |
| 1 stk. Hjælperelæ                          |             |                 |        |
| 1 stk. Motor kontaktor m. hjælpekontakt +  | termorelæ   |                 |        |
| Diverse installationsmateriel              |             |                 |        |

#### Hvilke aktiviteter skal i spil?:

- 1. Have adgang til internet vha. PC. Evt. internet deling over Smart mobil
- 2. Web-programmering ved masterView
- 3. Downloade vejledningen "MAP programmering og anvendelse".
- 4. Denne vejledning er tilgængelig på vor hjemmeside ved:
- "Korntørring, Temperatur og fugtstyret"
- NOTE \*): Dersom der kun ønskes ventilator manøvre over mobil MAP app eller SMS, kan alle trykknapper samt tilhørende indgangs-instruktioner udelades.

#### Principdiagram – Styringsautomatik vha Profort multiGuard DIN9 4G enhed

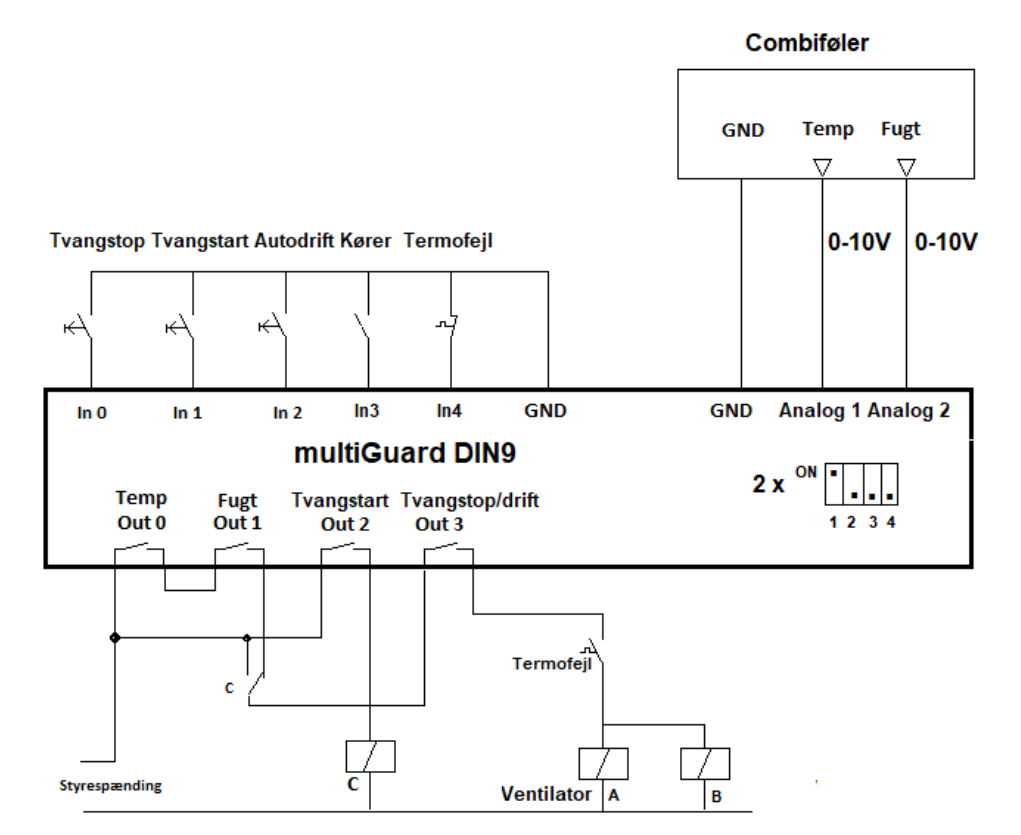

#### Funktionsprincip elkredsskema:

- Tvangstop på ventilator: Tryk Tvangstop og ventilator stopper konstant.
  Ventilator starter igen automatisk, hvis systemet efterfølgende sættes i AUTODRIFT på mobil app og både temperatur og fugtighed er inden for valgte grænser.
- Tvangstart på ventilator: Tryk Tvangstart og ventilator kører konstant.
  Ventilator stopper igen automatisk, hvis systemet efterfølgende sættes i AUTODRIFT på mobil app og mindst en af de valgte grænser, temperatur/fugt, ikke tillader drift.
- Tryk Autodrift og anlægget starter/stopper automatisk efter temperatur og fugt værdier.
- En hjælpekontakt på motorrelæ tilsluttes indgang 3.
- Et af termorelæets meldekontakter tilsluttes indgang 4
- Den kombinerede temperatur- og fugtføler tilsluttes enhedens GND og Analog1 & Analog2 (Husk dip-switch settings og sensortype 0-10V i opsætningsprogram!)
- Motor kontaktor A tilsluttes udgang 3 gennem termorelæets anden meldekontakt.

Obs. Ved større kontaktorer, bør der installeres RC led over spoler for beskyttelse af det lille udgangsrelæ i Profort enheden.

## 1. Programmering – Korntørring.

#### 1.1 Faneblad Modtager

| Styrir         | ngsenhed      |     |        |            |            |                                |               |      |      |
|----------------|---------------|-----|--------|------------|------------|--------------------------------|---------------|------|------|
| Pass           | GSM nummer    |     | Nyt Pa | ass        | ID         |                                |               |      | Send |
| 1234           | 91189999      |     | 123    | 4          | KO         | RNTØRRING - TEMP & FUGT STYRET |               |      |      |
|                | Α             |     |        |            | В          |                                |               |      |      |
| Modt           | ager          |     |        |            |            |                                |               |      |      |
|                | Telefonnummer | SMS | Tale   | DTMF       | Email      | E-mail                         | Godkend Sialp | Zone | Send |
| <sup>1</sup> C | [1111111]     | ۲   | 0      | 0          | $\bigcirc$ | E-mail                         |               | 0    |      |
| 2              |               | ۲   | 0      | $\bigcirc$ | $\bigcirc$ | E-mail                         |               | All  |      |
| 3              |               | ۲   | 0      | 0          | $\bigcirc$ | E-mail                         |               | All  |      |

- A. Enhedens eget mobiltelefonnummer
- B. Skriv evt ID tekst
- C. Indtast GSM tlf nummeret til Bruger, som enheden skal ringe op til ved alarmer.
- D. Sæt Zone 0, og kun alarmer til mobilnumre i Zone 0 udføres.

### 1.2 Faneblad Indgange

| Digitale indgange         |                                                  |      |        |      |
|---------------------------|--------------------------------------------------|------|--------|------|
| Tekst når indgang brydes  | Zone Tekst når indgang sluttes                   | Zone | Filter | Send |
| 0                         | A TVANGSTOP <b3></b3>                            | 7    |        |      |
| 1                         | B TVANGSTART <s2;s3></s2;s3>                     | 7    |        |      |
| 2                         | C AUTODRIFT <b2;s3;ma a1;ma="" a2=""></b2;s3;ma> | 7    |        |      |
| 3 D VENTILATOR KØRER IKKE |                                                  | 0    |        |      |
| 4 TERMOFEJL               |                                                  | 0    |        |      |
| 5                         |                                                  |      |        |      |
| 6                         |                                                  |      |        |      |
| 7                         |                                                  |      |        |      |
| 7                         |                                                  |      |        |      |

| Opsætning                              |                                       |                                       |        |      |
|----------------------------------------|---------------------------------------|---------------------------------------|--------|------|
|                                        | Send                                  |                                       |        | Send |
| Indgang 0 anvendes til fra-/tilkobling | · · · · · · · · · · · · · · · · · · · | Send kun alarm hvis tekst er oprettet | HTekst | •    |
| Indgang 1 anvendes som tæller          | · · · · · · · · · · · · · · · · · · · | Send kun alarm hvert 15. minut        |        |      |

- A. Programmér indgang 0 som anvist. Sæt endvidere Zone til 7 og der afsendes ikke alarm for trykknapaktivering.
- Ventilator stoppes og forbliver stoppet indtil Tvangstart aktiveres eller AUTODRIFT aktiveres
  B. Programmér indgang 1 som anvist. Sæt endvidere Zone til 7 og der afsendes ikke alarm for trykknap aktivering.
  - Ventilator startes og kører indtil enten Tvangstop aktiveres eller AUTOSTART aktiveres.
- C. Programmér indgang 2 som anvist. Ved aktivering kører anlægget automatisk efter sidst overførte temperatur- og fugt grænser.
- D. & E. Programmér indgang 3 som anvist. Sæt endvidere Zoner til 0 og der afgives alarmer. Alternativt sæt Zoner til 7, hvis SMS beskeder ikke ønskes ved VENTILATOR KØRER IKKE/KØRER
- F. & G. Programmér indgang 4 som anvist. Sæt endvidere Zoner til 0 og der afgives alarmer ved TERMOFEJL/TERMOFEJL OK
- H. Afvink Tekst

### 1.3 Faneblad Analog indgang

| Analoge indgange |              |                    |                   |                   |              |                    |      |              |       |             |
|------------------|--------------|--------------------|-------------------|-------------------|--------------|--------------------|------|--------------|-------|-------------|
| Туре             | Skala<br>min | Lav tekst          | •<br>Zone Punkt 1 | Mellem tekst      | Zone Punkt 2 | Høj tekst          | Zone | Skala<br>max | S/Fi% | Filter Send |
| 1 0-10V          | ▼ -50        | LAV TEMP <b0></b0> | 7-5               | OK TEMP <s0></s0> | 7 22         | HØJ TEMP <b0></b0> | )7   | 50           |       |             |
| 2 0-10V          |              | LAV FUGT <s1></s1> |                   | OK FUGT <s1></s1> | 765          | HØJ FUGT <b1></b1> | 7    | 100          |       |             |

#### Analog indgang 1:

- A. Vælg sensor Type til 0-10V
- B. Ændre tallet fra 0 til -50
- C. Ændre tallet fra 10 til 50
- D. Programmér som anvist: Udgang B0 deaktiveres hvis temperatur værdi i Punkt 1 underskrides.
- E. Programmér som anvist: Udgang S0 aktiveres når temperaturen ligger mellem værdi i Punkt 1 og værdi i Punkt 2.
- F. Programmér som anvist: Udgang B0 deaktiveres hvis temperatur værdi i Punkt 2 overskrides.
- G. Tallet -5 skal ikke programmeres, idet det er indsat af Makro 5-10
- H. Tallet 22 skal ikke programmeres, idet det er indsat af Makro 5-10
- I. Sæt Zoner til 7 og der afgives ikke alarmer.

#### Analog indgang 2:

- A. Vælg sensor Type til 0-10V
- B. Ingen ændring
- C. Ændre tallet fra 10 til 100
- D. Programmér som anvist: Udgang S1 aktiveres hvis fugt værdien ligger mellem Punkt 1 og Punkt2.
- E. Programmér som anvist: Udgang S1 aktiveres hvis fugt værdien ligger mellem Punkt 1 og Punkt 2.
- F. Programmér som anvist: Udgang B1 deaktiveres hvis temperatur værdi i Punkt 2 overskrides.
- G. Tallet 0 skal ikke programmeres, idet det er indsat af Makro 5-10
- H. Tallet 65 skal ikke programmeres, idet det er indsat af Makro 5-10
- I. Sæt Zoner til 7 og der afgives ikke alarmer.

## 1.4 Faneblad Makroer

| Makroer              |                                  |    |      |
|----------------------|----------------------------------|----|------|
| Makronavn            | Kommandoer                       | IR | Send |
| ₀ A TVANGSTOP        | B2;B3                            |    |      |
|                      | <u>   \$2;53</u> ]               |    |      |
| 2 C AUTODRIFT        | B2;S3;MA A1;MA A2                |    |      |
| 3 D MÁLING           | V1 R;V2 R;MO                     |    |      |
| 4 E GRÆNSEVÆRDIER    | PRT                              |    |      |
| 5F BYG_T_F -5 22_60  | V1 M -5 22;V2 M 0 60;MA A1;MA A2 |    |      |
| 6 BYG_T_F -5 22_65   | V1 M -5 22;V2 M 0 65;MA A1;MA A2 |    |      |
| 7 BYG_T_F -5 22_70   | V1 M -5 22;V2 M 0 70;MA A1;MA A2 |    |      |
| 8 G RAP_T_F -5 22_55 | V1 M -5 22;V2 M 0 55;MA A1;MA A2 |    |      |
| 9 RAP_T_F -5 22_60   | V1 M -5 22;V2 M 0 60;MA A1;MA A2 |    |      |
| 10 RAP_T_F -5 22_65  | V1 M -5 22;V2 M 0 65;MA A1;MA A2 |    |      |
| 1H                   |                                  |    |      |

- A. Programmér makro nr 0 som anvist: Ventilator stoppes og forbliver stoppet indtil TVANGSTART aktiveres eller AUTOSTART igen aktiveres.
- B. Programmér makro nr 1 som anvist: Ventilator startes og kører indtil TVANGSTOP aktiveres eller AUTOSTART igen aktiveres.
- C. Programmér makro nr 2 som anvist: AUTODRIFT sætter enheden til at styre efter fugt- & temperatur grænser automatisk.
- D. Programmér makro nr 3 som anvist: Ved tryk MÅLING returneres indblæseluftens temperatur ved V1 R xx.x °C og den relative fugtighed ved V2 R yy.y %RH. Relæ positioner angives f.eks. som S0,S1,B2,S3
- E. Programmér makro nr 4 som anvist:
  Ved tryk GRÆNSEVÆRDIER returneres setpunkterne:
  f.eks.
  Lufttemperatur PR V1 M -005 0022 Ventilator kører ikke ved temperaturer under

-5°C & over 22°C.

Luftfugtighed PR V2 M 0000 0065 Ventilator kører ikke ved en relativ fugtighed over 65 %RH.

Byg og hvede har stort set samme ligevægts-tabel data, hvorfor "BYG\_T\_F xx xx\_xx"

| Tekstkoder:BYG | Byg/hvede                   |
|----------------|-----------------------------|
|                | en del af teksten           |
| т              | Temperatur grænser          |
|                | en del af teksten           |
| F              | Fugtgrænser                 |
|                | Mellemrum                   |
| -5             | Temperatur grænse "Punkt 1" |
|                | Mellemrum                   |
| 22             | Temperatur grænse "Punkt 2" |
|                | en del af teksten           |
| 60             | Fugt grænse "Punkt 2"       |

F. Programmér makro nr 5-7 som anvist: Makro 5 BYG\_T\_F -5 22\_60 - temperatur grænse -5 22°C, Fugtgrænser 0 60 %RH Makro 6 BYG\_T\_F -5 22\_65 - temperatur grænse -5 22°C, Fugtgrænser 0 65 %RH Makro 7 BYG\_T\_F -5 22\_70 - temperatur grænse -5 22°C, Fugtgrænser 0 70 %RH

Raps fordrer en lidt lavere fugtighed. Fugtgrænser er mindsket med 5% point i forhold til hvede/byg, hvorfor "RAP\_T\_F xx xx\_xx"

Ved programmering, husk mellemrummet anviste steder i kommandofelter!

- G. Programmér makro nr 8-10 som anvist: Makro 8 RAP\_T\_F -5 22\_55 - temperatur grænse -5 22°C, Fugtgrænser 0 55 %RH Makro 9 RAP\_T\_F -5 22\_60 - temperatur grænse -5 22°C, Fugtgrænser 0 60 %RH Makro 10 RAP\_T\_F -5 22\_65 - temperatur grænse -5 22°C, Fugtgrænser 0 65 %RH
- H. Yderligere mulighed for Makro-programmering 11-19.

Alle makroer kan sendes som rene SMS beskeder til enheden ved makronavnene direkte. - Anvendes ved alm. mobiltelefon

Alternativt anvend Profort appen MAP. Se vejledning: "MAP programmering og anvendelse"

#### 1.5 Faneblad Mere

. .

| Opsætning                                                    |          |   |
|--------------------------------------------------------------|----------|---|
| Kvittering for kommando 🕚                                    | Ja 🗸     |   |
| Send også alarm via kabel og til masterView 🜖                | Ja       |   |
| Send også sabotage- og strømalarm når enheden er frakoblet 🕚 | Nej 🗸    |   |
| Makroer tager højde for store og små bogstaver 🜖             | Nej 🗸    |   |
| Automatisk tilkobling efter frakobling (antal min.) 🟮        | Nej 🗸    |   |
| Send power alarm 🕄                                           | A Straks | 2 |

A. Vælg Straks, hvis der ønskes prompte melding på strømfejl (Kræver backup batteri på enheden ved type 300301 - 9V Accu 170-200 mAh).

## 2 Makroer på smartmobil

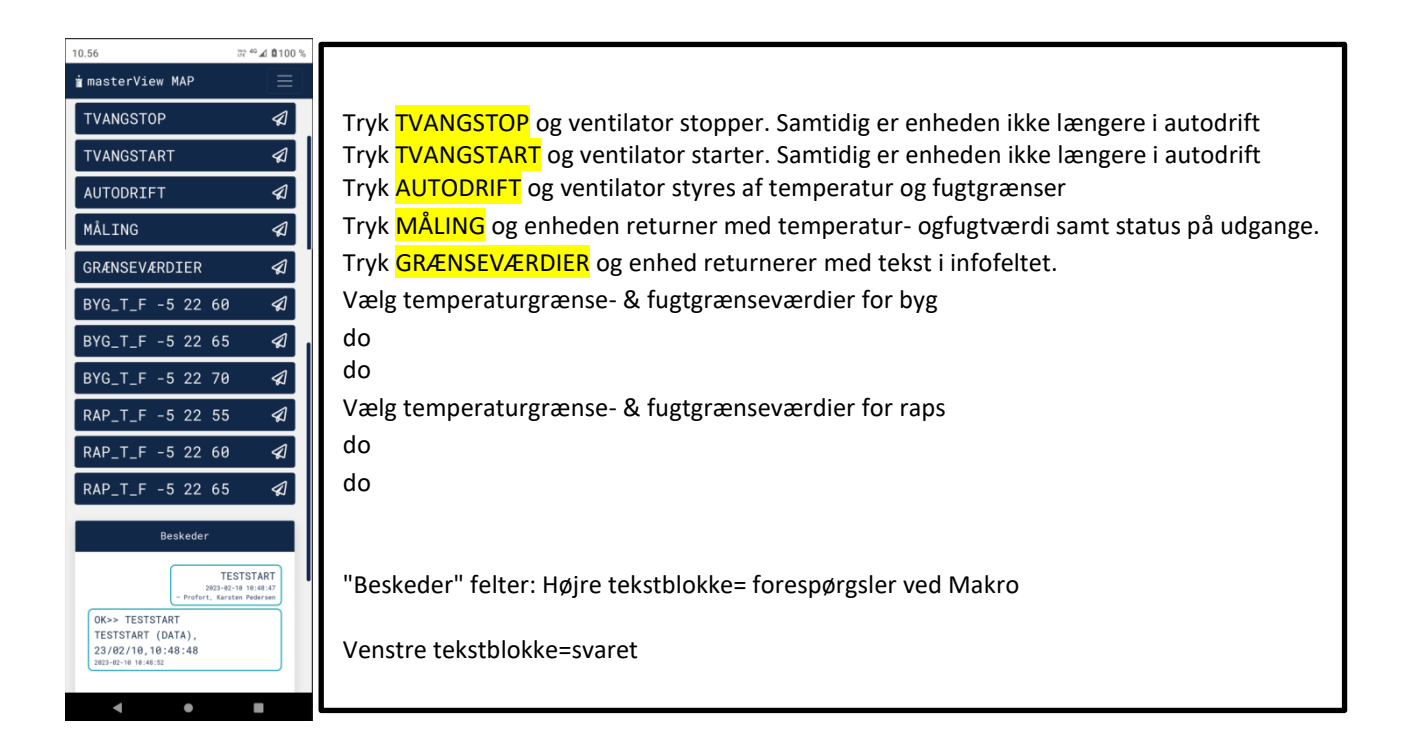

### 3. Ekstra funktionaliteter/muligheder

- Vagtplan v. omskift af tilknyttede brugere

File: Korntørring, temperatur og fugtstyret ver 03

|                     |                | kenig |        | Jødel  |         |          | 70    | 75   |      |      |      |
|---------------------|----------------|-------|--------|--------|---------|----------|-------|------|------|------|------|
| Lunens relative rug | Jugneu i %     | 40    | 50     | 55     | 60      | 65       | 70    | 75   | 80   | 85   | 90   |
|                     | Lufttemperatur | Afgrø | dens v | andind | hold ve | ed ligev | ægt % | -    | •    | -    |      |
|                     | 5° C           | 10,6  | 12,3   | 13,1   | 13,9    | 14,8     | 15,7  | 17,0 | 18,3 | 19,9 | 22,5 |
| BYG                 | 10° C          | 10,4  | 12,1   | 12,9   | 13,7    | 14,6     | 15,5  | 16,8 | 18,1 | 19,7 | 22,2 |
|                     | 15° C          | 10,1  | 11,8   | 12,6   | 13,4    | 14,3     | 15,2  | 16,5 | 17,6 | 19,4 | 21,9 |
|                     | 20° C          | 9,9   | 11,6   | 12,4   | 13,2    | 14,1     | 15,0  | 16,3 | 17,6 | 19,2 | 21,7 |
|                     | 25°C           | 9,6   | 11,3   | 12,1   | 12,9    | 13,8     | 14,7  | 16,0 | 17,3 | 18,9 | 21,4 |
|                     | 5° C           | 11,5  | 12,7   | 13,5   | 14,0    | 14,8     | 15,7  | 16,8 | 17,8 | 19,5 | 21,0 |
|                     | 10° C          | 11,3  | 12,5   | 13,3   | 13,8    | 14,6     | 15,5  | 16,6 | 17,6 | 19,3 | 20,8 |
| HVEDE               | 15° C          | 11,0  | 12,2   | 13,0   | 13,5    | 14,3     | 15,2  | 16,3 | 17,3 | 19,0 | 20,5 |
|                     | 20° C          | 10,8  | 12,0   | 12,8   | 13,3    | 14,1     | 15,0  | 16,1 | 17,1 | 18,8 | 20,3 |
|                     | 25°C           | 10,5  | 11,7   | 12,5   | 13,0    | 13,8     | 14,7  | 15,8 | 16,8 | 18,5 | 20,0 |
|                     | 5° C           | 6,2   | 7,1    | 7,5    | 8,0     | 8,5      | 9,5   | 10,5 | 11,8 | 13,2 | 14,8 |
|                     | 10° C          | 6,0   | 6,9    | 7,3    | 7,8     | 8,3      | 9,3   | 10,3 | 11,6 | 13,0 | 14,6 |
| RAPS                | 15° C          | 5,7   | 6,6    | 7,0    | 7,5     | 8,0      | 9,0   | 10,0 | 11,3 | 12,7 | 14,3 |
|                     | 20° C          | 5,5   | 6,4    | 6,8    | 7,3     | 7,5      | 8,8   | 9,8  | 11,1 | 12,5 | 14,1 |
|                     | 25°C           | 5,2   | 6,1    | 6,5    | 7,0     | 7,5      | 8,5   | 9,5  | 10,8 | 12,2 | 13,8 |
|                     | 5° C           | 9,7   | 11,0   | 11,6   | 12,3    | 13,3     | 14,3  | 15,9 | 17,5 | 19,9 | 23,0 |
|                     | 10° C          | 9,5   | 10,8   | 11,4   | 12,1    | 13,1     | 14,1  | 15,7 | 17,3 | 19,7 | 22,8 |
| GRÆSFRØ             | 15° C          | 9,2   | 10,5   | 11,1   | 11,8    | 12,8     | 13,8  | 15,4 | 17,0 | 19,4 | 22,5 |
|                     | 20° C          | 9,0   | 10,3   | 10,9   | 11,6    | 12,6     | 13,6  | 15,2 | 16,6 | 19,2 | 22,3 |
|                     | 25°C           | 8,7   | 10,0   | 10,6   | 11,3    | 12,3     | 13,3  | 14,9 | 16,5 | 18,9 | 22,0 |
|                     | 5° C           | 10,8  | 12,4   | 13,2   | 14,0    | 14,8     | 15,5  | 16,5 | 17,6 | 19,5 | 22,5 |
|                     | 10° C          | 10,6  | 12,2   | 13,0   | 13,8    | 14,6     | 15,3  | 16,3 | 17,4 | 19,3 | 22,3 |
| ÆRTER               | 15° C          | 10,3  | 11,9   | 12,7   | 13,5    | 14,3     | 15,0  | 16,0 | 17,1 | 19,0 | 22,0 |
|                     | 20° C          | 10,1  | 11,7   | 12,5   | 13,3    | 14,1     | 14,8  | 15,8 | 16,9 | 18,8 | 21,0 |
|                     | 25°C           | 9,8   | 11,4   | 12,2   | 13,0    | 13,8     | 14,5  | 15,5 | 16,6 | 18,5 | 21,5 |

# 4. Info – Ligevægttabel: Forskellige afgrøder

Græsfrøets vandindhold varierer noget efter materialets beskaffenhed.

Profort tager forbehold for ændringer i form og funktioner God fornøjelse og tak fordi du valgte Profort

Egne noter: